# **LANDAUER**<sup>®</sup>

# myLDR.com Quick Reference Guide

| my <b>LDR</b> .com                                                                                                    | LANDAUER. The                                                                                                    | e global leader in radiat                                                                                                    | ion science an                                            | d services.             | 🖾 myLDR Supp                                                                           | oort 🚹 Home 🔹 Help                                   | × Logout         |
|----------------------------------------------------------------------------------------------------|----------------------------------------------------------------------------------------------------|----------------------------------------------------------------------------------------------------|-----------------------------------------------------------|-------------------------|----------------------------------------------------------------------------------------|------------------------------------------------------|------------------|
| <ul> <li>Dashboards<br/>Notifications<br/>Shipment Tracking<br/>Client Profile<br/>Reports</li> <li>Statistics<br/>Dose Summary<br/>Unreturned Dosimeter</li> <li>Client Management</li> <li>Dose History</li> <li>Reports</li> <li>Financial<br/>Customer Service / Query</li> <li>Order</li> <li>Administration</li> </ul> |                                                                                                    | Welcome to myLDR.c<br>Hi, I'm Ralph, your customer<br>Click on the 'help' link on an<br>will guide you through the fu                                                                                                    | om.<br>care concierge.<br>y screen, and I<br>nctionality. | Notification            | ns<br>Tracking<br>file                                                                 | Reports<br>Statistics<br>– DoseSumm<br>– UnreturnedE | ary<br>Josimeter |
|                                                                                                    | Did y<br>You c<br>(span<br>to you<br>by c<br>(spare<br>partic<br>You ar<br>you ar<br>spare<br>We rec<br>"Spare<br>blank. | You know?<br>an request an Unassigned<br>e) dosimeter to be shipped<br>J<br>checking the Unassigned<br>) box during the add<br>ipant wizard.<br>the <i>not</i> assigning the dosimeter,<br>the only requesting to have a<br>sent to you.<br>commend that you enter<br>for leave the Last Name | Does Category  First Name Middle bridal Print Name        | Occupationsi sub-number | Participant Group<br>Birth Date<br>Cender<br>Drassigned (Spare)<br>Drype<br>Add row ID | Person<br>Person<br>ID Humber Dose Ref ID @          |                  |

#### Learn how to...

- ✓ Maintain Dosimeter Information
  - Add dosimeter to an existing participant
  - Delete dosimeter for a participant
  - Add new participant
  - Assign spare to a participant
  - Add fetal dosimeter
  - Order additional spare/unassigned dosimeters
  - View Unreturned Dosimeters & Mark Dosimeters Lost/Returned

#### ✓ View Dose History

- Participant/Subaccount/Account Dose Summary (QTD, YTD or LTD)
- Unused Dosimeter Report
- ✓ View Reports
  - Retrieve Dosimeter Reports
  - Create Form 5 Annual / Quarter / Termination Report, ALARA Memo, etc.

#### **Questions?**

Visit the Help section on myLDR.com or contact Landauer Customer Service

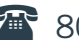

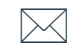

myLDRsupport@Landauer.com

#### Lesson 1. Add a dosimeter to an existing participant

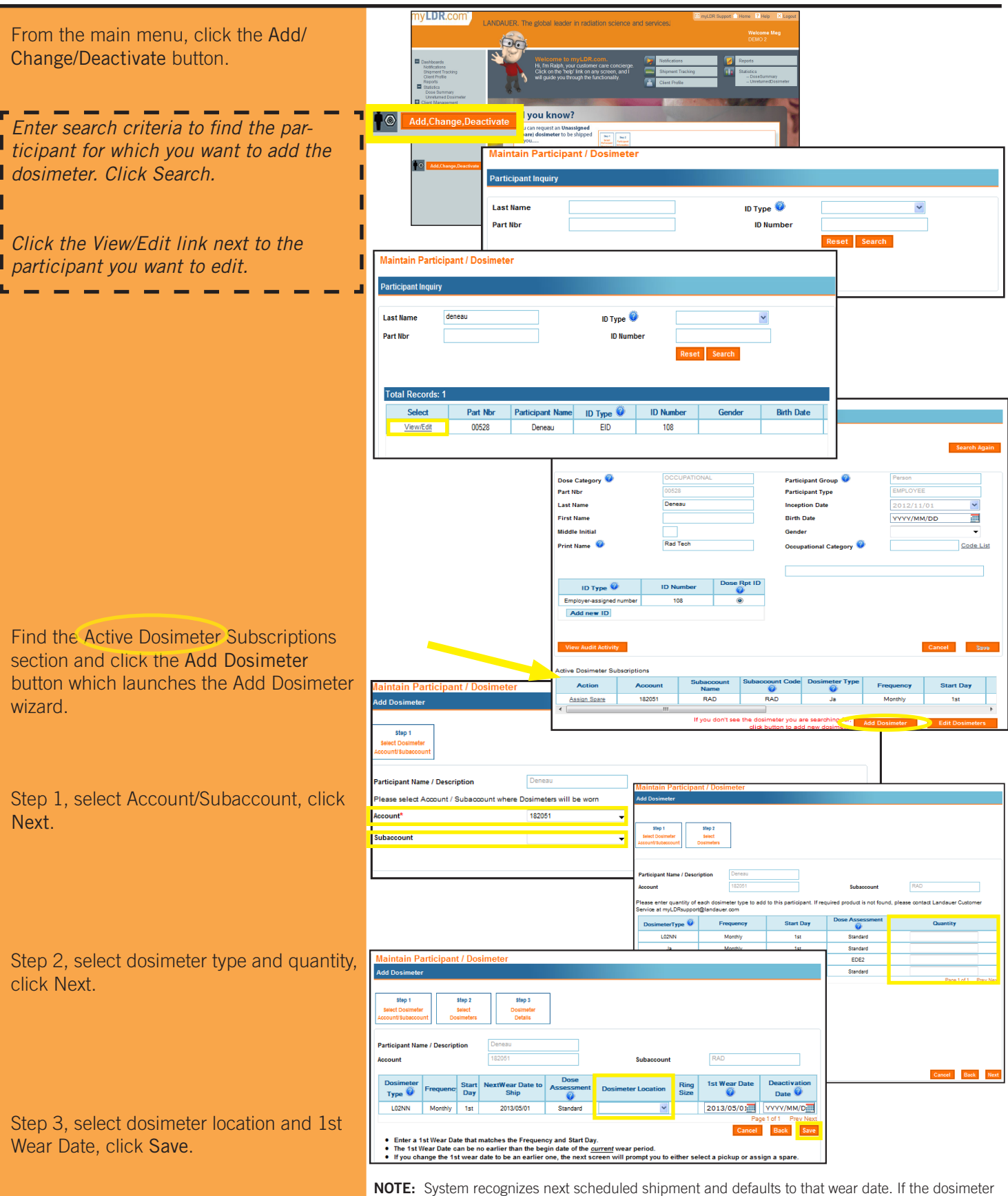

**NOTE:** System recognizes next scheduled shipment and defaults to that wear date. If the dosimeter is required earlier, you can 'back date' and a pick-up and control dosimeter will ship or assign a spare dosimeter to the participant. The next routine shipment will include this new addition.

myLDR.com

#### LESSON 2. DELETE A DOSIMETER FOR A PARTICIPANT

From the main menu, click the Add/Change/ Deactivate button.

Enter search criteria to find the participant for which you want to deactivate the dosimeter, click Search.

*Click the View/Edit link next to the participant you want to edit.* 

Click the **Edit Dosimeters** button in the Active Dosimeter Subscriptions section.

To deactivate one dosimeter at a time, you can select the Deactivate link located next to the dosimeter (scroll to the right) or you can select the **Deactivate All** button. Update the Deactivation Date and click **Save**.

|                                                                                   |                                                                                        | Partici              | pant Maintenance                                                                 | / Spare Bad                                                                                                    | lge Assignment                                                                             |                                                         |                       |                                                                                                    |                                           |                                   |                                    |          |
|-----------------------------------------------------------------------------------|----------------------------------------------------------------------------------------|----------------------|----------------------------------------------------------------------------------|----------------------------------------------------------------------------------------------------|--------------------------------------------------------------------------------------------|---------------------------------------------------------|-----------------------|----------------------------------------------------------------------------------------------------|-------------------------------------------|-----------------------------------|------------------------------------|----------|
| O Add,Ch                                                                          | nange,Deactivate                                                                       |                      |                                                                                  |                                                                                                    |                                                                                            |                                                         |                       |                                                                                                    |                                           | •                                 | Search Again                       |          |
|                                                                                   |                                                                                        | Dose                 | Category 🗿                                                                       |                                                                                                    | JPATIONAL                                                                                  |                                                         | Partici               | inant Group 🧐                                                                                       | Person                                    |                                   |                                    | 1        |
|                                                                                   |                                                                                        | Part N               | br                                                                               | 0052                                                                                                    | 8                                                                                          |                                                         | Partici               | ipant Type                                                                                          | EMPLOYEE                                  |                                   |                                    |          |
|                                                                                   |                                                                                        | Last N               | lame                                                                             | Dene                                                                                                    | au                                                                                         |                                                         | Incept                | tion Date                                                                                           |                                           | 01                                | -                                  |          |
|                                                                                   |                                                                                        | First                | lame                                                                             |                                                                                                    |                                                                                            |                                                         | Birth D               | Date                                                                                                | YYYY/MM                                   | /DD                               | 1                                  |          |
|                                                                                   |                                                                                        | Middle               | e Initial                                                                        |                                                                                                    |                                                                                            |                                                         | Gende                 | er                                                                                                  |                                           | 1                                 | -                                  |          |
|                                                                                   |                                                                                        | Print                | Name 🥝                                                                           | Rad 1                                                                                                    | Tech                                                                                       |                                                         | Occup                 | ational Category 🄇                                                                                  |                                           | <u>C</u>                          | ode List                           |          |
|                                                                                   |                                                                                        |                      | ID Type 🎯                                                                        | ID Nu                                                                                                    | mber Dose F                                                                                | pt ID                                                   |                       |                                                                                                    |                                           |                                   |                                    |          |
|                                                                                   |                                                                                        | Emple                | over-assigned number                                                             | 10                                                                                                    | 8 0                                                                                        |                                                         |                       |                                                                                                    |                                           |                                   |                                    |          |
|                                                                                   |                                                                                        | A                    | dd new ID                                                                        |                                                                                                    |                                                                                            |                                                         |                       |                                                                                                    |                                           |                                   |                                    |          |
|                                                                                   |                                                                                        |                      |                                                                                  |                                                                                                    |                                                                                            |                                                         |                       |                                                                                                    |                                           |                                   |                                    |          |
| laintain Pa                                                                       | rticipant / Dos                                                                        | simeter Active D     | Action Action Action 1                                                           | acount 82051                                                                                                    | Subaccount<br>Name<br>RAD                                                                  | Subaco<br>Code<br>RAI                                   | D                     | Dosimeter Type                                                                                      | Frequency<br>Monthly                      | Start Day                         | Dosin<br>Loca<br>Che               | $\vdash$ |
| <b>laintain Pa</b><br>dit Dosimeter                                               | n <mark>rticipant / Dos</mark><br>rs                                                   | Active E             | Dosimeter Subscrip           Action         Action           ion Spare         1 | etions<br>count<br>82051                                                                                                    | Subaccount<br>Name<br>RAD<br>If you don't s                                                | Subacc<br>Code<br>RAI<br>ee the do:<br>click            | D<br>simeter          | Dosimeter Type<br>Ja<br>you are searching to add new dosime                                         | Frequency<br>Monthly<br>for,<br>Add Dosin | Start Day<br>1st<br>meter Edit    | Dosim<br>Loca<br>Che<br>Dosimeters |          |
| <mark>laintain Pa</mark><br>dit Dosimeter<br><sup>2</sup> art Nbr                 | rticipant / Dos<br>rs                                                                  | Active C<br>simeter  | Dosimeter Subscrip           Action         Action           Ion Space         1 | vtions<br>secount<br>82051<br>m<br>F                                                                                                    | Subaccount<br>Name<br>RAD<br>If you don't s                                                | Subacc<br>Code<br>RAI<br>ee the do:<br>click            | simeter<br>c button : | Dosimeter Type<br>Ja<br>you are searching<br>to add new dosime<br>Deneau                            | Frequency<br>Monthly<br>for,<br>Add Dosit | Start Day<br>1st                  | Dosim<br>Loca<br>One<br>bosimotors |          |
| laintain Pa<br>dit Dosimeter<br>Part Nbr                                          | rticipant / Dos<br>rs<br>00528<br>er Subscriptions                                     | simeter              | Sosimeter Subscrip<br>Nation Ac<br>Ign Scare 1                                   | Atlons<br>Account<br>82051<br>III                                                                                                    | Subaccount<br>Name<br>RAD<br>If you don'ts                                                 | Subacc<br>Code<br>RAI<br>ee the do:<br>click            | simeter<br>chutton    | Dosimeter Type                                                                                      | Frequency<br>Monthly<br>Add Dost          | Start Day                         | Dosim<br>Loca<br>One               |          |
| laintain Pa<br>dit Dosimeter<br>Part Nbr<br>tive Dosimeter<br>Wear Date<br>o Ship | er Subscriptions<br>Dosineter<br>Location                                              | simeter              | Oosimeter Subscription                                                           | tions<br>transformed by the second second seco | Subaccount<br>Name<br>RAD<br>If you don't s<br>Part Name /<br>Ist Wear                     | Subacc<br>Code<br>RAI<br>ee the do:<br>click            | simeter<br>iption     | Dosimeter Type<br>Ja<br>you are searching<br>in add new dosime<br>Deneau                            | Frequency<br>Monthly<br>(0)<br>Add Deste  | Start Day<br>Ist<br>metel         | Dosim<br>Coce<br>>><br>Dosimotors  | n        |
| aintain Pa<br>it Dosimeter<br>art Nbr<br>ve Dosimeter<br>Ship<br>3/05/01          | Inticipant / Dos<br>rs<br>00528<br>ier Subscriptions<br>Dosimeter<br>Location<br>Chest | simeter<br>Fing Size | Oosimeter Subscription                                                           | tions<br>transformed and the second second sec | Subscount<br>Name<br>RAD<br>If you don't s                                                 | Subacc<br>Code<br>RAI<br>ee the do:<br>click<br>Descri  | iption                | Dosimeter Type<br>Ja<br>you are searching to<br>n define the searching to<br>n Deneau<br>Deactivati | Frequency<br>Monthly<br>(07, Add Dost     | Start Day                         | Dosin<br>Loca<br>One<br>Josimeters | n        |
| t Dosimeter<br>it Nbr<br>ve Dosimeter<br>Ship<br>/05/01                           | rticipant / Dos<br>rs<br>00528<br>er Subscriptions<br>Dosimeter<br>Location<br>Chest   | simeter              | Osimeter Subscription                                                            | tions<br>transformed and the second and the second an | Subscount<br>Name<br>RAD<br>If you don't s<br>Part Name //<br>1st Wear<br>2012/1<br>2012/1 | Subacc<br>Code<br>RAQ<br>ee the door<br>click<br>Descri | iption                | Dosimeter Type<br>3<br>you are searching<br>Deneau<br>Deneau<br>My/MM/DD<br>III                     | Frequency<br>Morthly<br>for<br>ion Date   | Start Day<br>1st<br>motol Control | Dosin<br>Loca<br>One<br>Josimeters | n        |

## LESSON 3. ADD A NEW PARTICIPANT

|                                              |                                                                                     | Maintain Participant / Dosimeter      | Maintain Participant / Dosimeter                           |               |  |  |  |  |  |
|----------------------------------------------|-------------------------------------------------------------------------------------|---------------------------------------|------------------------------------------------------------|---------------|--|--|--|--|--|
| From the main menu click the Add/Change/     | Add Change Deactive                                                                 | Participant Inquiry                   | Participant Inquiry                                        |               |  |  |  |  |  |
|                                              | Add, enange, Deactive                                                               |                                       |                                                            |               |  |  |  |  |  |
| Deactivate button.                           |                                                                                     | Last Name                             | ID Type 🧐                                                  | ×             |  |  |  |  |  |
|                                              |                                                                                     | Part Nbr                              | ID Number                                                  |               |  |  |  |  |  |
| lick the Add New Participant button which    |                                                                                     |                                       |                                                            | Réset Search  |  |  |  |  |  |
| surveyers the Add Dertisia est wissed        |                                                                                     |                                       |                                                            |               |  |  |  |  |  |
| aunches the Add Participant wizard.          |                                                                                     | Add New Participant                   |                                                            |               |  |  |  |  |  |
|                                              |                                                                                     |                                       |                                                            |               |  |  |  |  |  |
|                                              | Maintain Participant / Do                                                           | simeter                               |                                                            |               |  |  |  |  |  |
| ton 1 select the participant monitoring type | Add Participant                                                                     |                                       |                                                            |               |  |  |  |  |  |
|                                              | Step 1                                                                              |                                       |                                                            |               |  |  |  |  |  |
| lick Next.                                   | Select<br>Participant                                                               |                                       |                                                            |               |  |  |  |  |  |
|                                              | Monitoring                                                                          |                                       |                                                            |               |  |  |  |  |  |
| Step 2 enter participant information click   |                                                                                     |                                       |                                                            |               |  |  |  |  |  |
| levt                                         | Please select appropriate participant monitoring type                               |                                       |                                                            |               |  |  |  |  |  |
| vext.                                        | Occupational - Person Lise for employee vicitor, and unaccigned person participants |                                       |                                                            |               |  |  |  |  |  |
|                                              |                                                                                     |                                       |                                                            |               |  |  |  |  |  |
| Step 3, select the Account/Subaccount        |                                                                                     |                                       | in entre                                                   |               |  |  |  |  |  |
| where the dosimeter(s) will be worn click    | Environmental - Place Use                                                           | for environmental area monitor partic | apants                                                     |               |  |  |  |  |  |
| levt                                         |                                                                                     |                                       |                                                            | Cancel Next   |  |  |  |  |  |
| vext.                                        |                                                                                     |                                       |                                                            |               |  |  |  |  |  |
|                                              | Mainta                                                                              | ain Participant / Dosimeter           |                                                            |               |  |  |  |  |  |
| Step 4, select dosimeter type and quantity   | Add Pa                                                                              | irticipant                            |                                                            |               |  |  |  |  |  |
| lick Next                                    |                                                                                     |                                       |                                                            |               |  |  |  |  |  |
| SHOK NOAL.                                   | Step                                                                                | 1 Step 2                              |                                                            |               |  |  |  |  |  |
|                                              | Particip<br>Monitor                                                                 | ant Information                       |                                                            |               |  |  |  |  |  |
| Step 5, select dosimeter location and 1st    |                                                                                     |                                       |                                                            |               |  |  |  |  |  |
| Vear Date, click Next.                       | Dose                                                                                | Category 😨 Occupational               | Participant Group 🥥                                        | Person        |  |  |  |  |  |
|                                              | Part N                                                                              | br auto-number                        | Birth Date                                                 | YYYY/MM/DD    |  |  |  |  |  |
|                                              | Last N                                                                              | ame*                                  | Gender                                                     | · · · ·       |  |  |  |  |  |
| step 6, confirmation - verify participant    | First N                                                                             |                                       | Unassigned (Spare)                                         |               |  |  |  |  |  |
| and dosimeter information is correct, click  | Middle                                                                              |                                       | Click to order more spares                                 | Dose Bot ID   |  |  |  |  |  |
| Save                                         | Print                                                                               | kanie 📼                               | ID Type 🎱                                                  | ID Number     |  |  |  |  |  |
|                                              |                                                                                     |                                       | ~                                                          | •             |  |  |  |  |  |
|                                              |                                                                                     |                                       | Canadian Social Insurance number<br>Drivers License number |               |  |  |  |  |  |
|                                              |                                                                                     |                                       | Employer-assigned number                                   | E             |  |  |  |  |  |
|                                              |                                                                                     |                                       | National Insurance Number                                  |               |  |  |  |  |  |
|                                              |                                                                                     |                                       | PAD number<br>Persport number                              | * Required    |  |  |  |  |  |
|                                              | Privacy                                                                             | Policy                                | Passport number                                            | Landauer Inc. |  |  |  |  |  |

## myLDR.com

#### LESSON 4. ASSIGN A SPARE DOSIMETER TO A PARTICIPANT

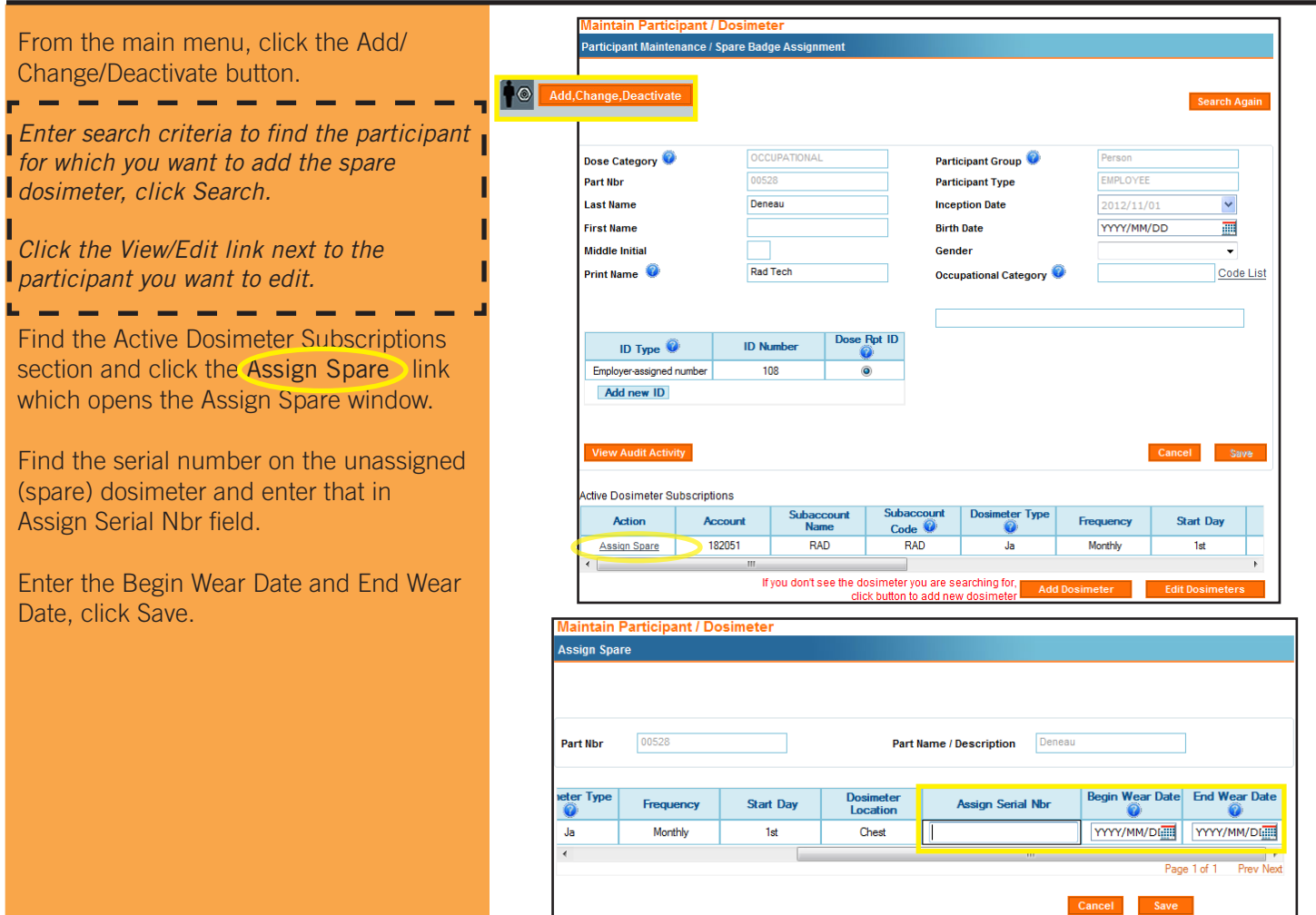

#### Lesson 5. Add a fetal dosimeter

|                                                                                                    |                                                                                                    | Maintain Participant / Do                                                | osimeter                  |                                                                                   |                                                          |              |
|----------------------------------------------------------------------------------------------------|----------------------------------------------------------------------------------------------------|--------------------------------------------------------------------------|---------------------------|-----------------------------------------------------------------------------------|----------------------------------------------------------|--------------|
|                                                                                                    |                                                                                                    | Participant Maintenance / Spa                                            | are Badge Assignment      |                                                                                   |                                                          |              |
| From the main menu, click the Add/<br>Change/Deactivate button.                                                               | Add,Change,Deactivate                                                                                  |                                                                          |                           |                                                                                   |                                                          | Search Again |
| Enter search criteria to find the participant you want to edit, click Search.                                                 |                                                                                                    | Dose Category 😵<br>Part Nbr<br>Last Name<br>First Name<br>Middle Initial | OCCUPATIONAL 00528 Deneau | Participant Group 🔮<br>Participant Type<br>Inception Date<br>Birth Date<br>Gender | Person<br>EMPLOYEE<br>2012/11/01<br>YYYY/MM/DD<br>Female |              |
| <i>Click the View/Edit link next to the participant you want to edit.</i>                                                     |                                                                                                    | Print Name 🎯<br>ID Type 👰                                                | Rad Tech<br>ID Number     | Occupational Category 🔮                                                           |                                                          | Code List    |
| Click the Add Pregnancy button - ensure<br>that "Female" is selected in the gender<br>drop-down before the Add Pregnancy but- | Mantain Participant / Dosime<br>Add Pregnancy                                                          | Employer-assigned number Add new ID View Audit Activity                  | 108   Add Pregnancy       |                                                                                   | Cancel                                                   | Save         |
| ton will display.                                                                                                    | Part Nbr 0052                                                                                          | 28                                                                       | Participant Name          | Deneau                                                                            |                                                          |              |
| Enter relevant information in Add<br>Pregnancy window and select the box to<br>add the fetal dosimeter, click Save.           | Please enter a Conception and<br>Conception Date<br>Declaration Date<br>Estimated dose to fetus from c | I / or Declaration Date                                                  | Ⅲ Due Date                | YYYY/MM/DD                                                                        | III                                                      |              |
| You will now begin adding the fetal dosimeter. Follow steps 1-3 in Lesson 1 to complete the addition.                         | Total DDE<br>Total Neutron                                                                             | (mrem)<br>(mrem)                                                         | Check here to add a fe    | al dosimeter after save                                                           |                                                          |              |

### Lesson 6. Order additional spare/unassigned dosimeters

From the main menu, click the Add/Change/ • Deactivate button. Dose Category Click the Add New Participant button Participant Gro Part Nbr Birth Date which launches the Add Participant wizard. Last Name First Name Unassigned (Spare) Middle Initia (Click to order more spares) Print Name 🧉 Step 1, select the participant monitoring Dose Rot ID type for the unassigned dosimeter. Step 2, select checkbox next to Unassigned Spare and click Next. Please select Account / Subaccoun where Dosimeters will be Step 3, select the Account/Subaccount Account 182051 where the dosimeter(s) will be worn, click -Subaccount SPARE (SPR) Next. Step 4, select dosimeter type and quantity, click Next. Step 5, select Dosimeter Location and 1st Wear Date and Deactivation Date, if applicable, click Next. 1st Wear Da Deactivatio Ring Size Monthly Monthly Monthly Monthly Monthly Monthly Monthly 2013/05/01 2013/05/01 Step 6, confirmation - verify dosimeter 2013/05/0 2013/05/01 2013/05/01 2013/05/01 2013/05/01 Standard Standard Standard Standard Standard Standard detail is correct, and click Save. 2013/05/0 2013/05/01 013/05/0

### Lesson 7. View Unreturned Dosimeters and Mark dosimeters lost/returned

From the main menu, expand Client Management and select Unreturned Dosimeter.

myLDR displays a pie chart with the number of Returned, Unreturned and Marked Returned dosimeters. Click Search/ Scan button.

- To scan unreturned dosimeters:
- From Unreturned Dosimeter window, click Scan/Key Returns

- myLDR displays the Scan Serial Number window. To enter a dosimeter as returned, enter or scan a serial number in the open text box. Press Submit frequently to apply your changes.

To designate dosimeters as returned or lost: - On Unreturned Dosimeters window, scroll right in the Dosimeter Details grid. Click in the check box to mark the dosimeter as returned or lost. Click the Submit Changes button.

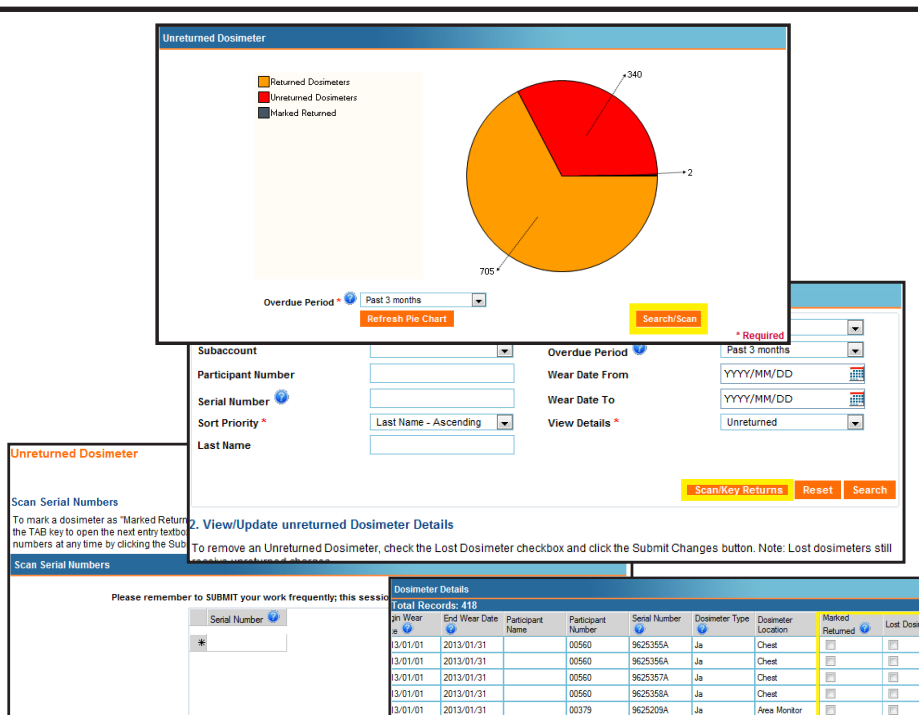

01/01 2013/01/31

1/01/01 2013/01/31 1/01/01 2013/01/31

/01/01 2013/01/3

/01/01 2013/01/31

01/01 2013/01/31

Reset Submit E

00382

10/B3B36

ADDTEST4 0007

ADD UNDER 16 00385

AGUIRRE, MON 00106

9625210A

9625279A

9625160A

9625257A

9625259

9625260/

Area Mo

Chest

Chest

Collar

ar Date can be no earlier than the begin date of the are the 1st wear date to be an earlier one the control

## my**LDR.**com

| View Dose History                                                                                                    | Reports myLDR.com                                                                                                    |  |  |  |  |  |
|----------------------------------------------------------------------------------------------------|----------------------------------------------------------------------------------------------------|--|--|--|--|--|
| Participant/Subaccount/Account Dose Summary                                                                                                    | RETRIEVE DOSIMETER REPORTS                                                                                                    |  |  |  |  |  |
| <ul><li>From the main menu, expand Dose History and select<br/>History Summary.</li><li>In Browse History Summary window, enter search<br/>criteria, click Search.</li><li>Select the participant and click Export or View Details.</li></ul>                                                                                                    | <ul> <li>From the main menu, expand Reports and then select Dosimeter Reports.</li> <li>In the Retrieve Dosimeter Reports window specify your search criteria, selecting the Report Type will open a Filter by Report Data screen. Enter specific criteria if needed, click Search.</li> <li>Click on the Report File name.</li> <li>In the File Download window, select whether you want to Open or Save the file.</li> </ul>                                                                                                    |  |  |  |  |  |
| Srowse History Summary Entry our search offenta below to view exposure results. Search Offenta Account  t0051  Account  t0051  requency  requency  Customer Reference  Verw the Support History and Done Details  Verw the Support History and Done Details  Participant Last tume  restory Results  Generation Type  Coses as at 2013/04/19 16-03 CST  Beneration  Participant Last tume  Participant Last tume Participant Last tume Participant Last tume   | Retrieve Dosimeter Reports         Search for Reports         Account       182051         Subaccount       To         YYYY/MM/DD       To         Additional filters available when Report Type selected         Search                                                                                                    |  |  |  |  |  |
| Unused Dosimeter Report                                                                                                    | Create Form 5 Annual Report/Termination Report                                                                                                    |  |  |  |  |  |
| From the main menu, expand Dose History and select<br>Browse Dose History.<br>On Participant/Dosimeter Dose Browse window enter<br>begin and end wear dates and select Unused Dosimeters<br>Only in the Unused dropdown, click Search.<br>Results will display, you have the option to Export the<br>data.                                                                                                    | <ul> <li>From the main menu, expand Reports and then select<br/>Create Report.</li> <li>Specify your report criteria - in the Report Type drop-<br/>down, select Form 5 Annual Report and select the<br/>monitoring period desired along with Participant criteria,<br/>click Search.</li> <li>Select the participants you want to include in the report<br/>and click the Create Reports button.</li> <li>myLDR displays a confirmation message explaining who<br/>the email notification will be sent to when the reports are<br/>available for retrieval.</li> </ul>                                                                                                    |  |  |  |  |  |
| Account E2051 Begin wear date WYYYMM/DD B<br>Subaccount Enderence Dosimeter type Dimeter Location Frequency Exposure category Exposure category Exposure Category Exposure Category Exposure Categ | Create Report         Select Report         Account*       182051         Subaccount       RAD         Subaccount       RAD         Report Type*       Form 5 Annual         Monitoring Period *       Year 2012         Vear 2012       Participants         Identification Type *       Participant Number         Last Name       Participant Status         Base index       Your account will be billed, per your agreement, for any report that is created values websile. Notification of report or creation will be set to your myLDR come to your myLDR come to |  |  |  |  |  |
| Select Format : Excel 💌 Export                                                                                                    | <b>Reminder:</b> Your account will be billed per your agreement.                                                                                                    |  |  |  |  |  |